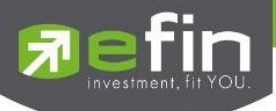

# คู่มือการใช้งาน

# Web Application IR PLUS AGM ระบบเข้าร่วมประชุมใหญ่สามัญ สภาวิชาชีพบัญชี ผ่านทางอิเล็กทรอนิกส์ (E-AGM) (สมาชิกวิสามัญและสมทบ)

ONL-MN-001

Revision: 03

Effective Date: 14 May 2024

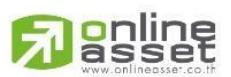

ระดับความลับ: ลับ ONL-MN-001 คู่มือการใช้งาน Mobile Application IR PLUS AGM – TH

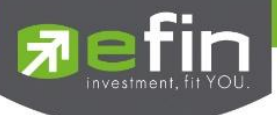

# สารบัญ

| เรื่อง                                                                  | หน้า |
|-------------------------------------------------------------------------|------|
| 1. การเข้าร่วมประชุมใหญ่สามัญ สภาวิชาชีพบัญชี ทางอิเล็กทรอนิกส์ (E-AGM) | 3    |
| ผ่านทาง Web Application (สมาชิกวิสามัญและสมทบ)                          |      |
| 2. เมนูการใช้งานต่าง ๆ Web Application                                  | 9    |
| - เมนูวาระ และการสอบถามแบบข้อความ                                       | 9    |
| - เมนูเอกสาร                                                            | 10   |
| - เมนูมีเดีย                                                            | 11   |
| - เมนูตั้งค่า                                                           | 11   |

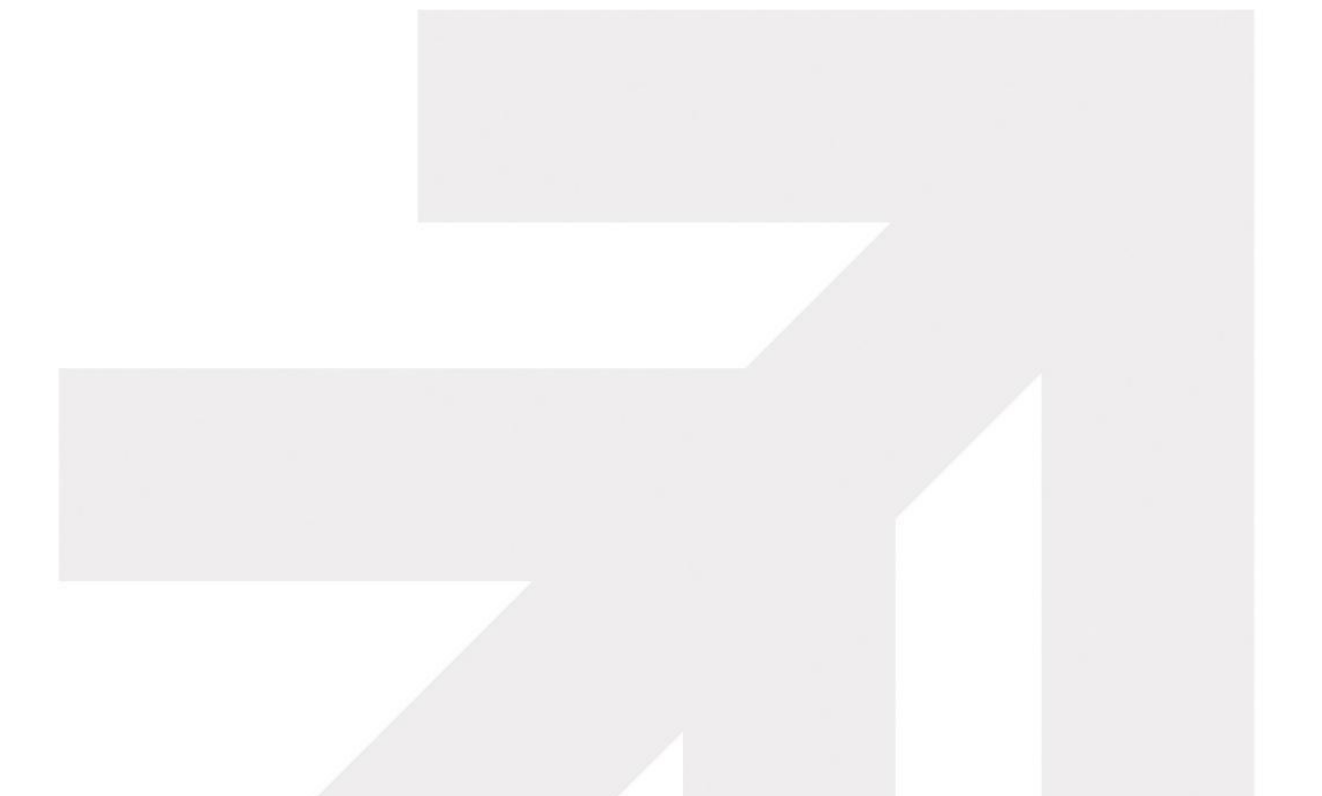

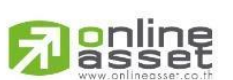

ระดับความลับ: ลับ ONL-MN-001 คู่มือการใช้งาน Mobile Application IR PLUS AGM – TH

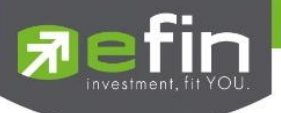

## การเข้าร่วมประชุมใหญ่สามัญ สภาวิชาชีพบัญชี ทางอิเล็กทรอนิกส์ (E-AGM) ผ่านทาง Web Application (สมาชิกวิสามัญและสมทบ)

สมาชิกวิสามัญและสมทบสภาวิชาชีพบัญชีเฉพาะที่ได้แจ้งความประสงค์เข้าร่วมประชุมใหญ่สามัญ สภาวิชาชีพบัญชี ประจำปี 2567 กับสภาวิชาชีพบัญชีระหว่างในวันที่ 29 พฤษภาคม 2567 ถึง 12 มิถุนายน 2567 เท่านั้น ที่สามารถใช้งานระบบบริการ Web Application IR PLUS AGM โดยปฏิบัติตามขั้นตอนดังนี้

- เปิด Web Application ผ่าน Browser Google Chrome พิมพ์คำว่า "webagm.irplus.in.th" หรือผ่านลิงก์ URL: <u>https://webagm.irplus.in.th</u>
  - 1.1 เลื่อนอ่านข้อกำหนดและเงื่อนไขการใช้งานระบบให้จบ กด "ข้าพเจ้ายอมรับว่า ได้อ่านและ เข้าใจข้อตกลงทั้งหมดแล้ว" และกด "ถัดไป"

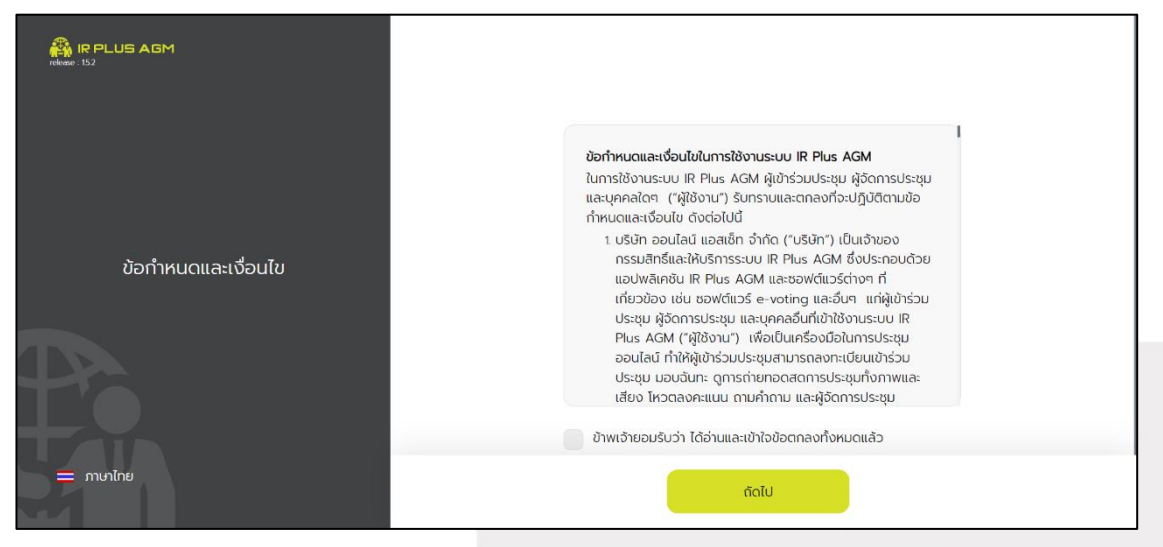

1.2 เลือกประเภทประการประชุม "**ประชุมสมาคม**"

|                      | ประชุมผู้ตือกุ้น<br>Shareholders Meeting      |
|----------------------|-----------------------------------------------|
|                      | ประชุมผู้ถือหน่วยทรัสต์<br>Unitholder Meeting |
| เลือกประเภทการประชุม | Us:qunaula<br>Condominium Meeting             |
| = mulne              | ประชุมสมาคม<br>Association Meeting            |
| 2111                 | Page 3 of 12                                  |

### ระดับความลับ: ลับ

ONL-MN-001 คู่มือการใช้งาน Mobile Appl<mark>i</mark>cation IR PLUS AGM – TH

ONLINE ASSET COMPANY LIMITED

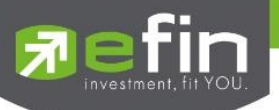

1.3 เลือกหน่วยงานที่จะเข้าร่วมประชุม **"สภาวิชาชีพบัญชี"** 

| 🖓 IR PLUS AGM                    |                                                                                                    |
|----------------------------------|----------------------------------------------------------------------------------------------------|
|                                  | ค้นหาจากชื่อหน่วยงาน, หัวข้อประชุม                                                                                   |
|                                  | ບ <b>ົຣບໍ່ເກັດ</b><br>ກດລອບວາຣະກາຣປຣະຮຸນໃหญ່ສາມັດແສກາວັຮາສັພບັດນູຮີ ປຣະຈຳປີ 2565<br>🗎 26-05-2022 🔘 09:30 ແ.<br>💿 AGM |
| เลือทหน่วยงานที่จะเข้าร่วมประชุม |                                                                                                    |
|                                  |                                                                                                    |
| — ภาษาไทย                        | ย้อนกลับ ถัดไป                                                                                                    |

1.4 เลือกเข้าร่วมประชุมโดย "**สมาชิกวิสามัญ สมาชิกสมทบ"** Login ด้วยเบอร์โทรศัพท์ที่ให้ไว้

กับสภาวิชาชีพบัญชี

| 🛱 IR PLUS AGM                |                                                               |
|------------------------------|---------------------------------------------------------------|
|                              | เข้าร่วมประชุมโดย                                             |
|                              | สมาชิกวิสามัญ สมาชิกสมทบ (Observe) 🗸                          |
|                              | ผู้ใช้งานเข้าด้วยเบอร์โทรศัพท์ที่ทำการลงทะเบียนกับเจ้าหน้าที่ |
| บริษัท ออนไลน์แอทเซ็ท5 จำกัด | เบอร์โทรศัพท์                                                 |
|                              | เบอร์โทรศัพท์                                                 |
|                              |                                                               |
| 🗕 ภาษาไทย                    | ย้อนกลับ ล็อทอิน                                              |

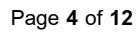

ระดับความลับ: ลับ

ONL-MN-001 คู่มือการใช้งาน Mobile Appl<mark>i</mark>cation IR PLUS AGM – TH

ONLINE ASSET COMPANY LIMITED

online

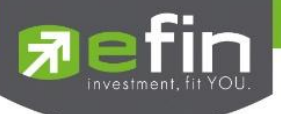

1.5 เลื่อนอ่านข้อกำหนดและเงื่อนไขการใช้งานระบบให้จบ กด **"ฉันได้อ่านและยอมรับข้อตกลง**"

และกด "**ถัดไป**"

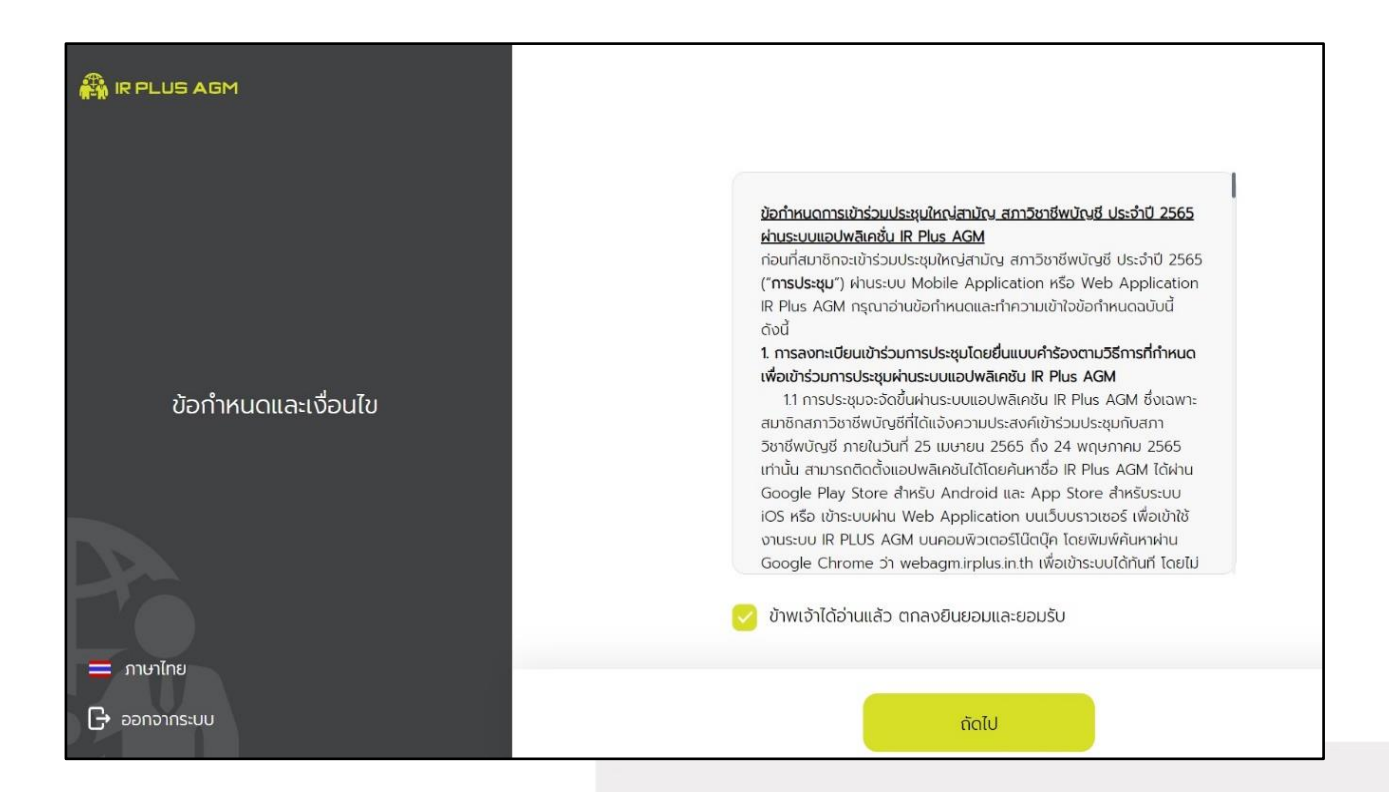

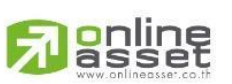

Page 5 of 12 ระดับความลับ: ลับ ONL-MN-001 คู่มือการใช้งาน Mobile Application IR PLUS AGM – TH

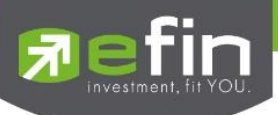

 ระบบจะส่งเลขรหัส OTP ไปที่กล่องข้อความเบอร์โทรศัพท์ที่ใช้ในการลงทะเบียนเข้าร่วมประชุม จากนั้นจะเข้าสู่การตั้งรหัส PIN code เพื่อความปลอดภัยในการใช้ Application เป็นอันเสร็จสิ้น เข้าสู่การเข้าร่วม ประชุมต่อไป

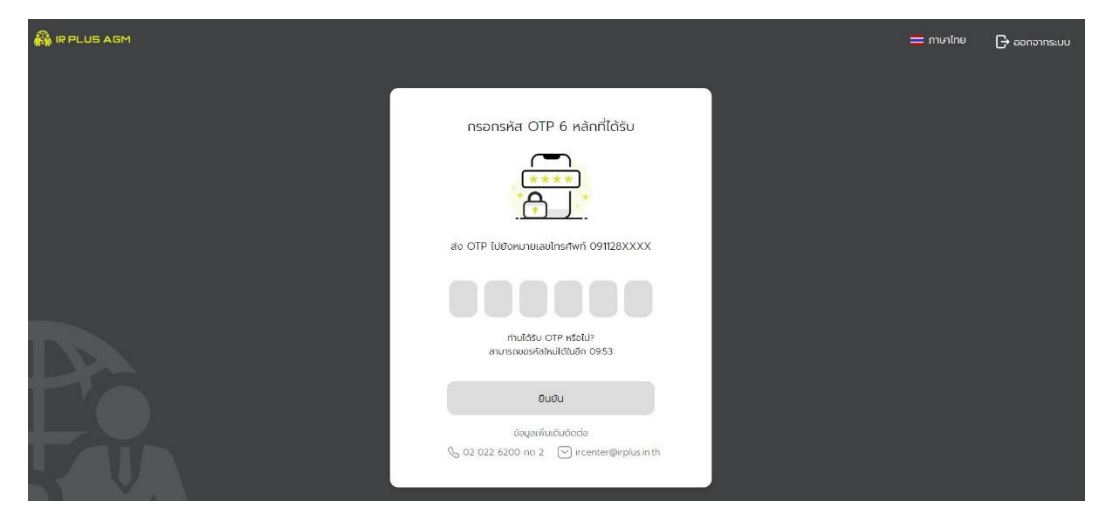

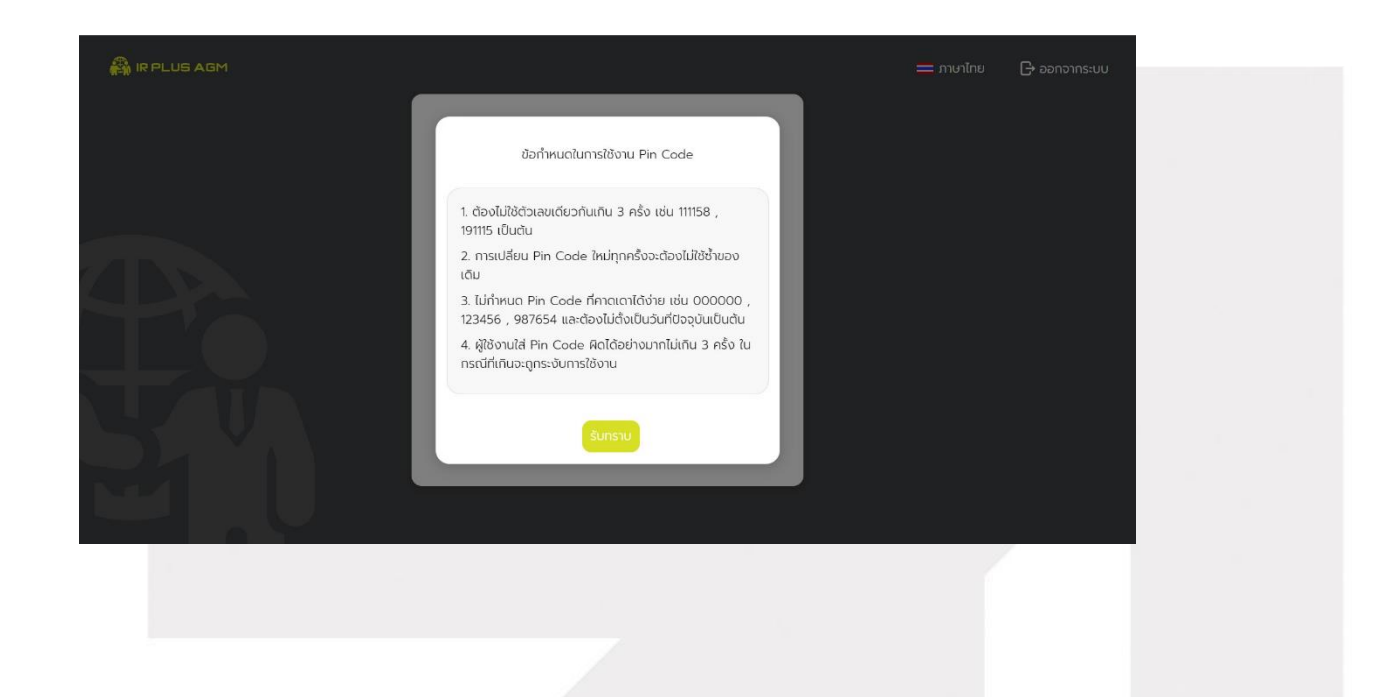

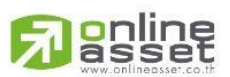

Page **6** of **12** ระดับความลับ: ลับ ONL-MN-001 คู่มือการใช้งาน Mobile Application IR PLUS AGM – TH

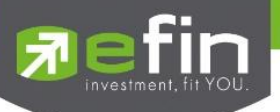

สร้างรหัส Pin code 6 หลัก และยืนยันอีกครั้ง

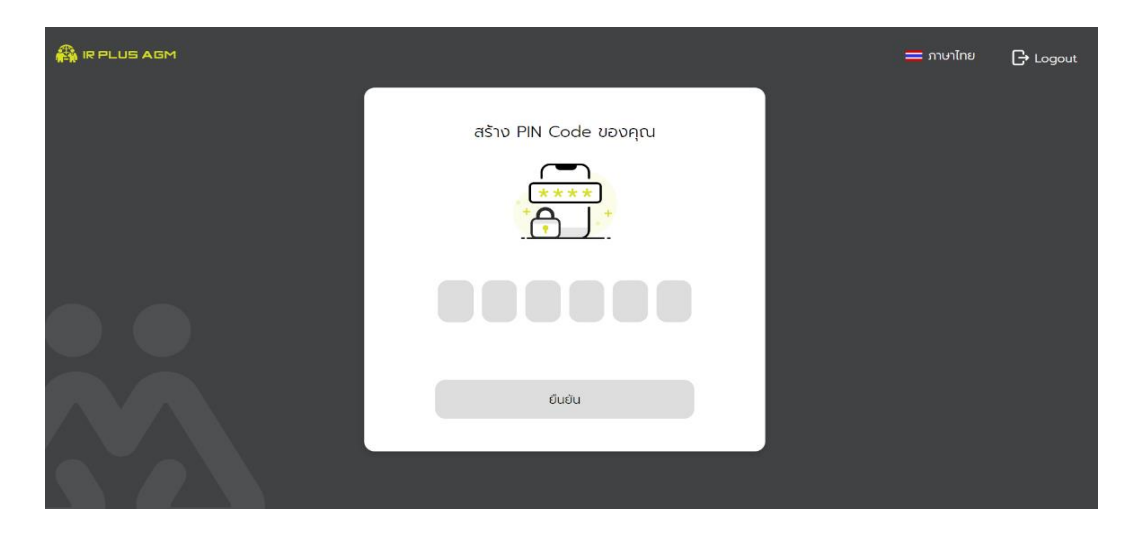

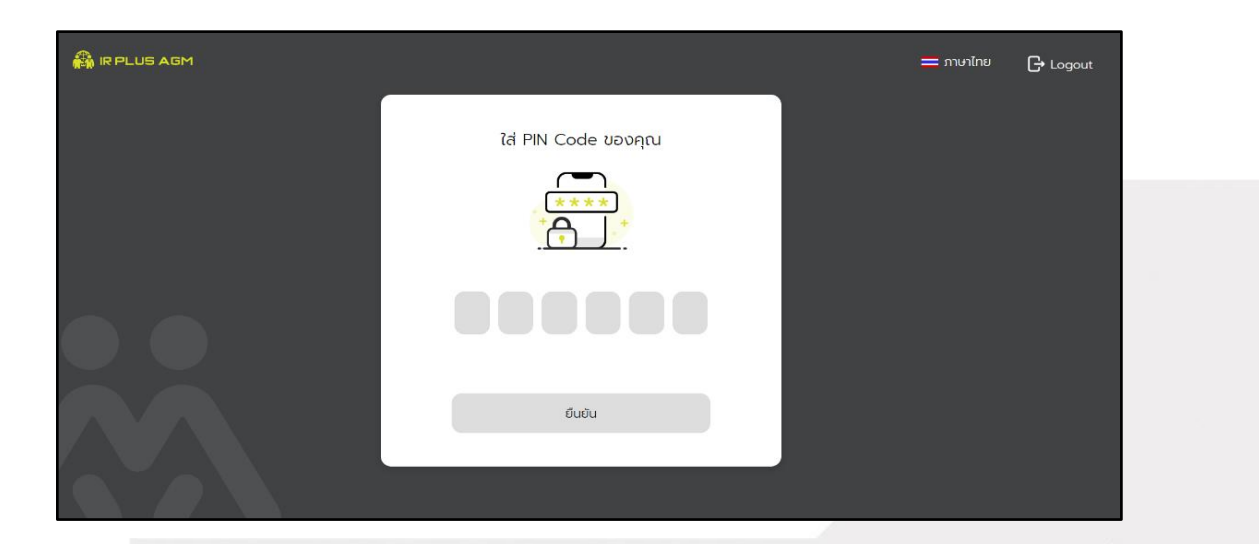

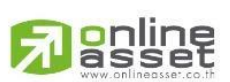

Page 7 of 12 ระดับความลับ: ลับ ONL-MN-001 คู่มือการใช้งาน Mobile Application IR PLUS AGM – TH

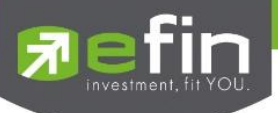

3) หลังจากดำเนินการตั้ง PIN Code เรียบร้อยแล้วสามารถเข้าสู่ระบบปฏิบัติการเพื่อเข้าร่วมประชุมได้ โดยเปิด Web Application IR PLUS AGM ใส่รหัส Pin Code ที่ตั้งไว้ หากลืมสามารถกดลืม Pin Code ระบบ จะทำการส่ง OTP ให้ตั้งรหัส Pin Code ใหม่อีกครั้ง

| 🖓 IR PLUS AGM |                     | 💳 ภาษาไทย | 🕞 ออกจากระบบ |
|---------------|---------------------|-----------|--------------|
|               | nsən PIN Code       |           |              |
|               |                     |           |              |
|               | <u>ău PIN Code2</u> |           |              |
| SAM           | ยืนยัน              |           |              |
|               |                     |           |              |

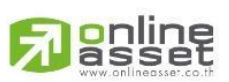

Page **8** of **12** ระดับความลับ: ลับ ONL-MN-001 คู่มือการใช้งาน Mobile Application IR PLUS AGM – TH

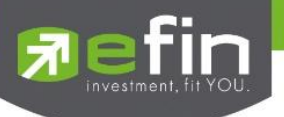

## 2.เมนูการใช้งานต่างๆ สำหรับ Web Application

การใช้งานเมนูต่าง ๆ สงวนสิทธิ์ให้เฉพาะสมาชิกวิสามัญและสมทบที่ผ่านการแจ้งความประสงค์ อย่างถูกต้องแล้วเท่านั้น

## 2.1 เมนูวาระ

การถามคำถาม : กดเลือกเครื่องหมายคำถาม (?) ที่ต้องการการสอบถามในวาระนั้นๆ จากนั้น

พิมพ์คำถาม และกด ส่งคำถาม ดังรูป

|                    | 🖹 วาระการประชุม                                                                                  | ( <u>()</u> ) ×     |
|--------------------|--------------------------------------------------------------------------------------------------|---------------------|
| คุณ ตะวัน โพนาแก้ว | <b>บริษัท ออนไลน์แอทเซ็ท5 จำกัด</b><br>ทดสอบวาระการประชุมใหญ่สามัญสภาวิชาชีพบัญชี ประจำปี 2565   |                     |
| 🗄 ວາຣະກາຣປຣະຊຸມ    |                                                                                                  |                     |
| 📄 เอกสาร           | วาระที่ 1 เรื่องที่ประธานแจ้งที่ประชุมทราบ                                                       |                     |
| 🕞 มีเดีย           |                                                                                                  |                     |
|                    | วาระที่ 2 พิจารณารับรองรายงานการประชุมใหญ่สามัญ ประจำปี<br>2564 เมื่อวันเสาร์ที่ 18 ธันวาคม 2564 | ▶ 0:01 / 7:30       |
|                    |                                                                                                  |                     |
| -                  |                                                                                                  |                     |
|                    | 📞 02 022 6200 na 2 🖂 in                                                                          | center@irplus in th |
|                    |                                                                                                  |                     |

| <b>P</b> asset                                                    | 🖹 <b>ວາຣະຄາຣປຣະຮຸມ</b> (🔘 🧿 ຄຳຕາມຈາກກາงບ້ານ                                                                                     |   |
|-------------------------------------------------------------------|----------------------------------------------------------------------------------------------------|---|
| คุณ ตะวัน โพนาแก้ว                                                | <b>บริษัท ออนไลน์แอทเซ็ทวี จำทัด</b><br>ทดสอบวาระการประชุมใหญ่สามัญสภาวิชาชีพบัญชี ประจำปี 2565<br>ยังไม่มีคำถาม (no questions) | 0 |
| <ul> <li>อารารกรประชุม</li> <li>เอกสาร</li> <li>มีเดีย</li> </ul> | วาระที่ 1 เรื่องที่ประธานแจ้งที่ประชุมทราบ                                                                                      |   |
|                                                                   | วาระที่ 2 พิจารณารับรองรายงานการประชุมใหญ่สามัญ ประจำปี<br>2564 เมื่อว่าแสาร์ที่ 18 ธันวาคม 2564                                |   |
| <ul> <li>ภาษาไทย ~</li> <li>ออกจากระบบ</li> </ul>                 | (8) คุณหร้าน ใหมาแล้ว (สู่ดีมาตาการณ์)<br>(1) มาวาระที่ 1 (6) (6) (6) (6) (6) (6) (6) (6) (6) (6)                               |   |
|                                                                   | 📎 02 022 6200 na 2 🖂 ircenter@irplusin.th                                                                                       |   |

ระดับความลับ: ลับ ONL-MN-001 คู่มือการใช้งาน Mobile Application IR PLUS AGM – TH

Page 9 of 12

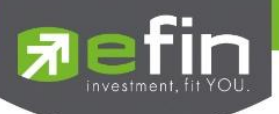

เมื่อผู้ดูแลระบบทำการตอบกลับข้อความ สมาชิกจะได้รับข้อความแจ้งเตือน ผู้เข้าร่วมประชุม สามารถกด กลับมาดูคำตอบจาก Admin อีกครั้ง ได้จากปุ่มถามคำถามแบบส่งเป็นข้อความดังรูป

|                                                                   | 🖹 วาระการประชุม 🬘                                                                                       | (2) คำถามอากทางบ้าน<br>คำถามของคุณ (Your question(s)) : ×<br>ถามวารชที่ 1 ?                                                                  |
|-------------------------------------------------------------------|----------------------------------------------------------------------------------------------------|----------------------------------------------------------------------------------------------------|
| คุณ ตะอัน โพนาแก้ว                                                | <b>บริษัท ออนไลน์แอทเซ็ท5 จำกัด</b><br>ทดสอบวาระการประชุมใหญ่สามัญสภาวิชาชีพบัญชี ประจำปี 2565          | วาระที่ 1 เรื่องที่ประธานแจ้งที่ประชุมทร์ 🧳 ดอบกลับ (Reply) :ดอบคำถามวาระ<br>ที่ 1<br>คำถามที่มาจากกล่องร้อดวาม (Questions from the textbox) |
| <ul> <li>อาระการประชุม</li> <li>เอกสาร</li> <li>มีเดีย</li> </ul> | วาระที่ 1 เรื่องที่ประธานแจ้งที่ประชุมทราบ                                                              | คำถามในหัวข้องาระที่ 1 เรื่องที่ประชานแจ้งที่ประชุมทราบ<br>Q ถามวาระที่ 1 ?<br>A ตอบคำถามวาระที่ 1                                           |
|                                                                   |                                                                                                    | 20445 H M 18 52                                                                                                    |
| 🔲 ภาษาไทย 🗸                                                       | วาระที่ 2 พิจารณารับรองรายงานการประชุมใหญ่สามัญ ประจำปี<br>2564 เมื่อวันเสาร์ที่ 18 ธันวาคม 2564<br>(วิ | <ul> <li>(2) คุณหวรีน โหนาแล้ก (ผู้สังเทศการณ์)</li> <li>SEND</li> </ul>                                                                     |
|                                                                   | € 02 022 6200 ng 2                                                                                      | enter@irplus in th                                                                                                    |

### 2.2 เมนูเอกสาร

สำหรับให้สมาชิกเปิดอ่านเอกสารประกอบการประชุมได้

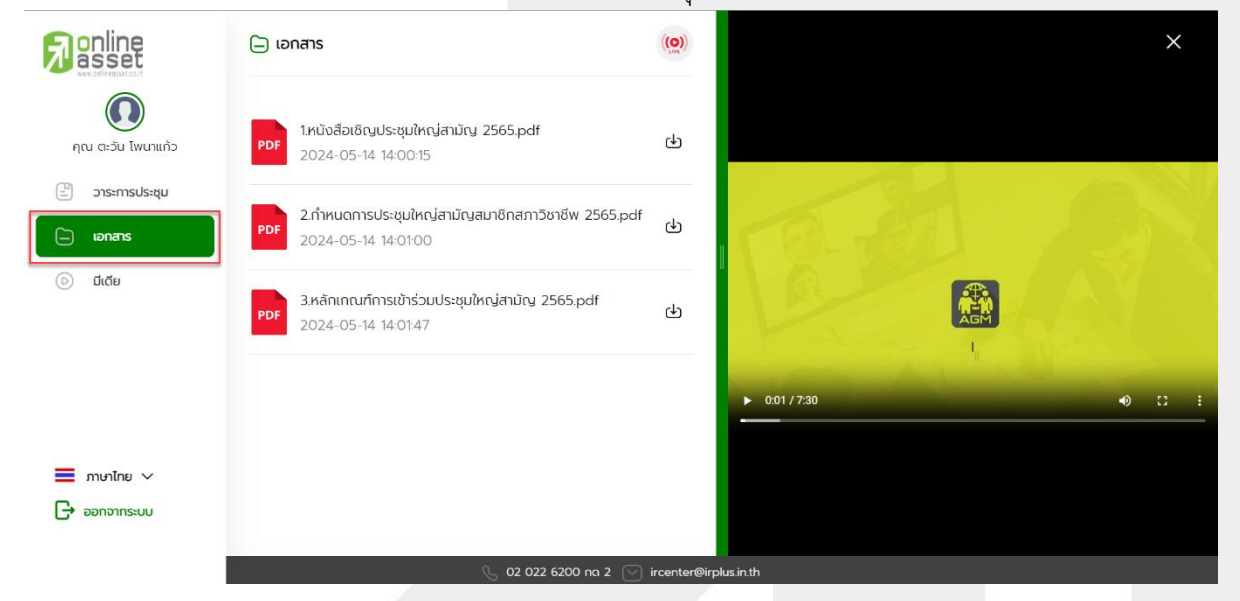

Page **10** of **12** ระดับความลับ: ลับ ONL-MN-001 คู่มือการใช้งาน Mobile Application IR PLUS AGM – TH

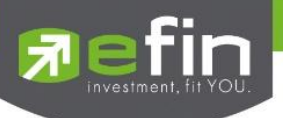

## 2.3 เมนูมีเดีย

สำหรับให้สมาชิกเปิดวิดีโอต่างๆ ที่เกี่ยวกับการประชุม

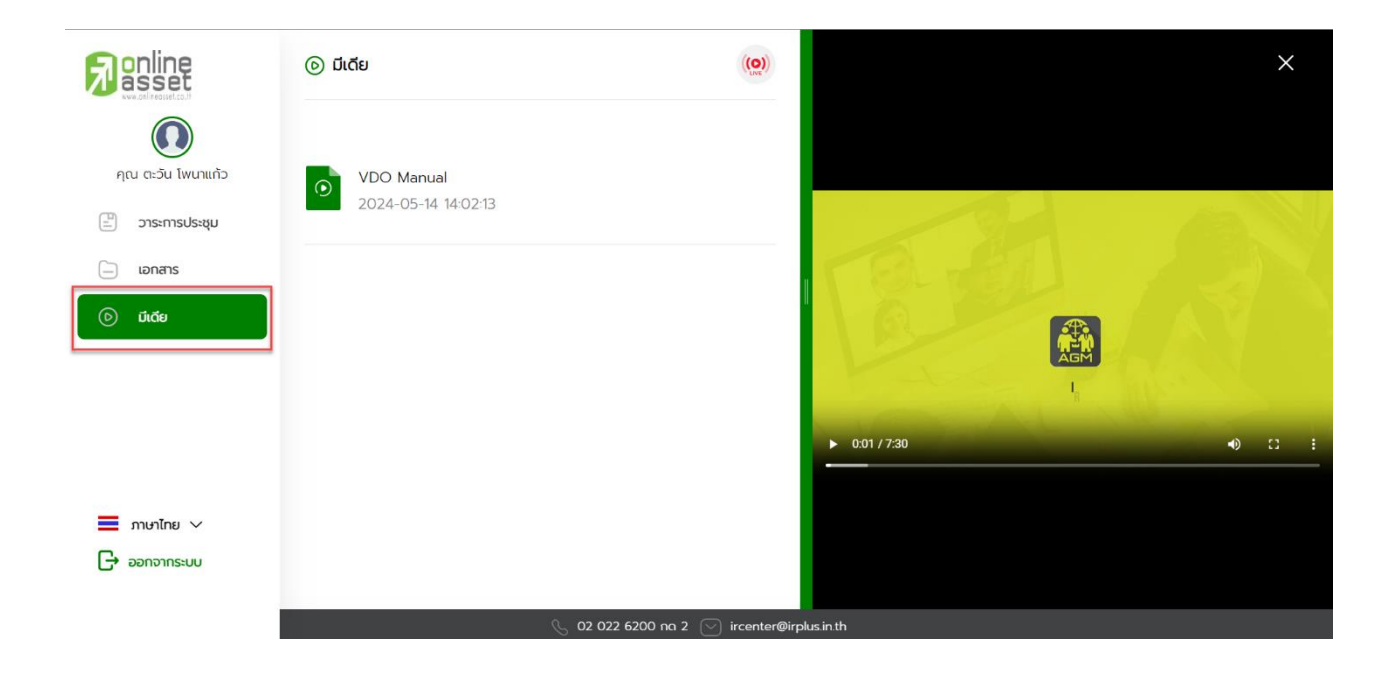

## 2.4 เมนูตั้งค่า

สำหรับสมาชิกที่ต้องการเปลี่ยนภาษา หรือออกจากระบบ กรณีออกจากระบบ ถือว่าออกจากการ

### ประชุมทันที

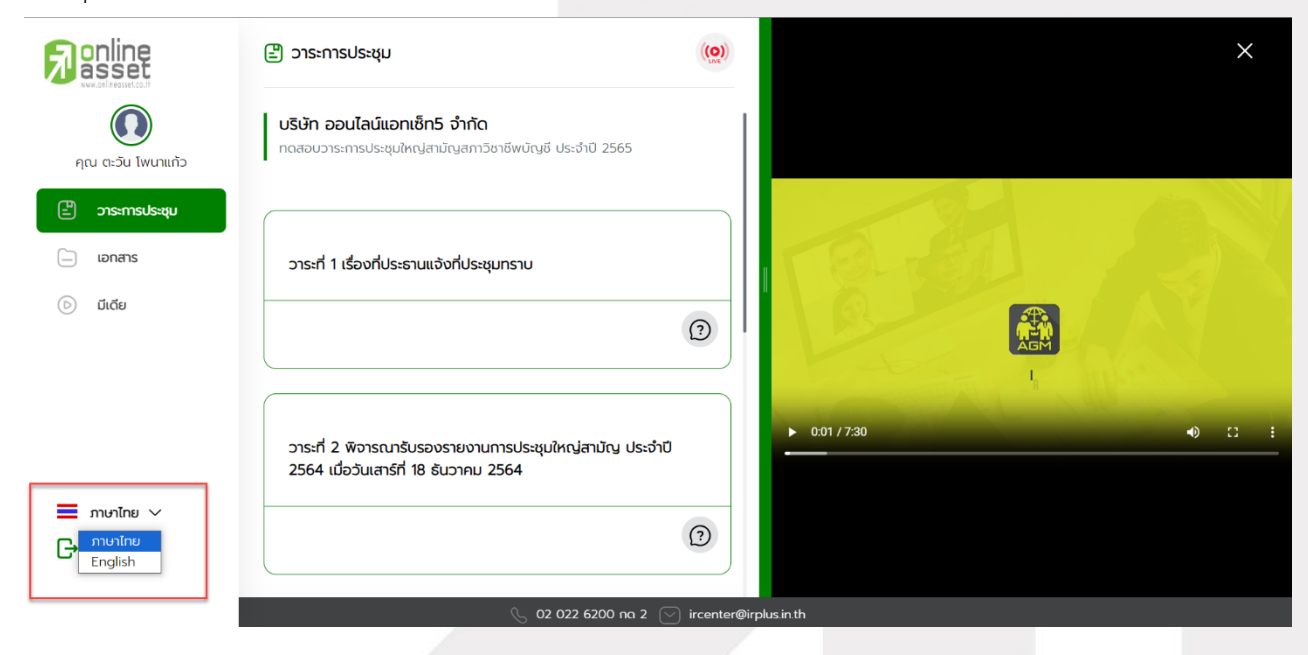

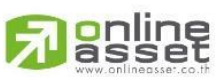

Page 11 of 12 ระดับความลับ: ลับ ONL-MN-001 คู่มือการใช้งาน Mobile Application IR PLUS AGM – TH

ONLINE ASSET COMPANY LIMITED

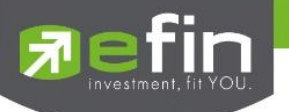

### **Revision History**

Action : C = Created A=Added M=Modified D=Deleted

| Date Started | Date Finished | Version | Actio | Description                     |
|--------------|---------------|---------|-------|---------------------------------|
|              |               |         | n     |                                 |
| 25/11/2021   | 25/11/2021    | 00      | С     | สร้าง                           |
| 27/12/2021   | 27/12/2021    | 01      | М     | ระบุระดับความลับของเอกสาร       |
| 09/02/2022   | 24/02/2022    | 02      | М     | ปรับปรุง Graphic User Interface |
| 14/05/2024   | 14/05/2024    | 03      | М     | อัพเดตเอกสาร                    |
|              |               |         |       |                                 |
|              |               |         |       |                                 |
|              |               |         |       |                                 |
|              |               |         |       |                                 |

Page 12 of 12 ระดับความลับ: ลับ ONL-MN-001 คู่มือการใช้งาน Mobile Application IR PLUS AGM – TH